- 1) Open Google Chrome and select the " Then select "More Tools".
- 3) Then select "Extensions".

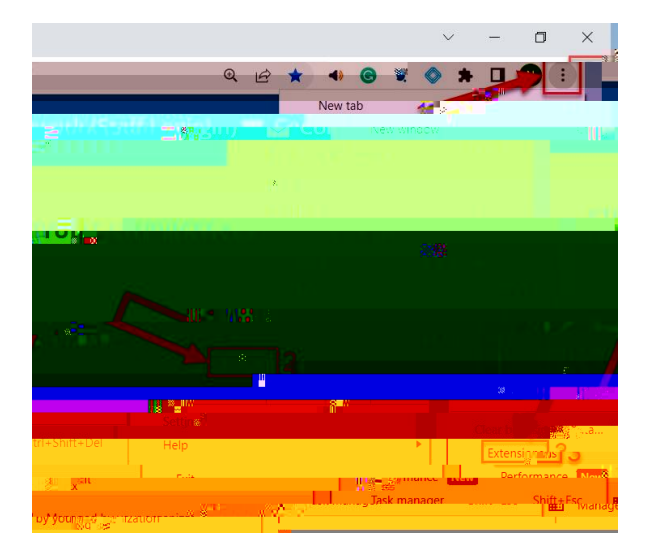

4) Select "Main Menu" icon (three lines) on the Extensions page.

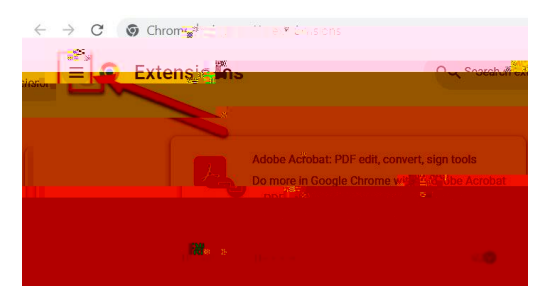

5) Select "Open Chrome Web Store" button at the bottom of the page.

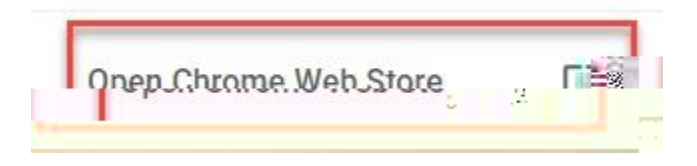

11) Select the "Extensions" icon on your Google Chrome toolbar, then select the "Pin" icon next to the Read&Write for Google Chrome extension to pin it to your toolbar.

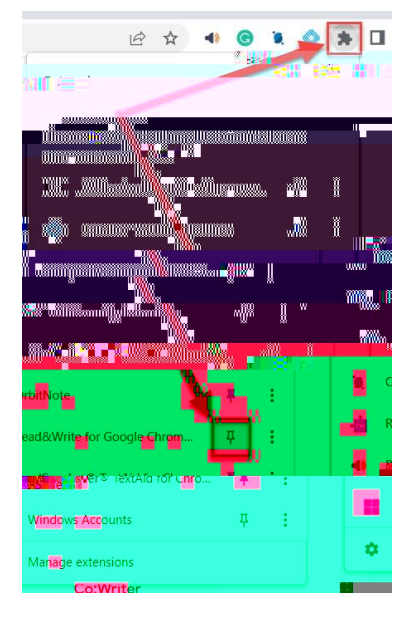

12) Select the "Read&Write" plugin.

13) The first time you log in, you'll need to select the "Sign in with Microsoft" option and sign in with your NBCC account.

|  |                       | 7 E ¥ |  |
|--|-----------------------|-------|--|
|  | 🕃 Sign in with Google | ]     |  |
|  |                       | V. 4  |  |

14) The Read&Write player will then load for you to begin using.

| - · · · · · · · · · · · · · · · · · · · | a   |
|-----------------------------------------|-----|
|                                         | 21# |
|                                         |     |